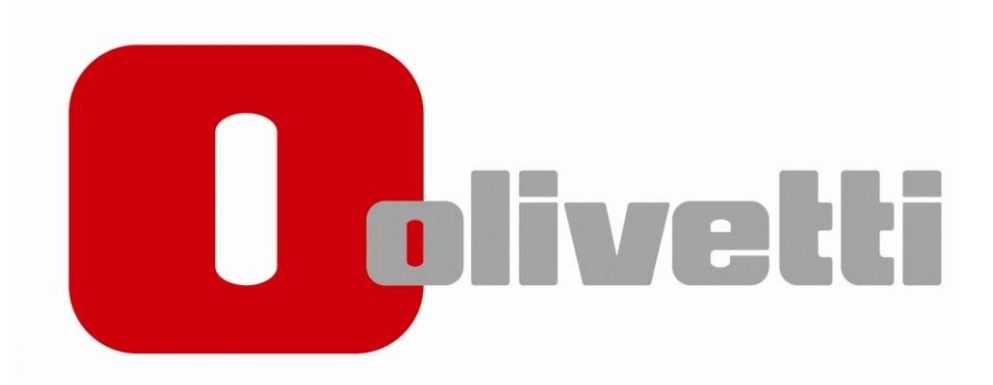

# Installationsguide MF 222-282-362-452

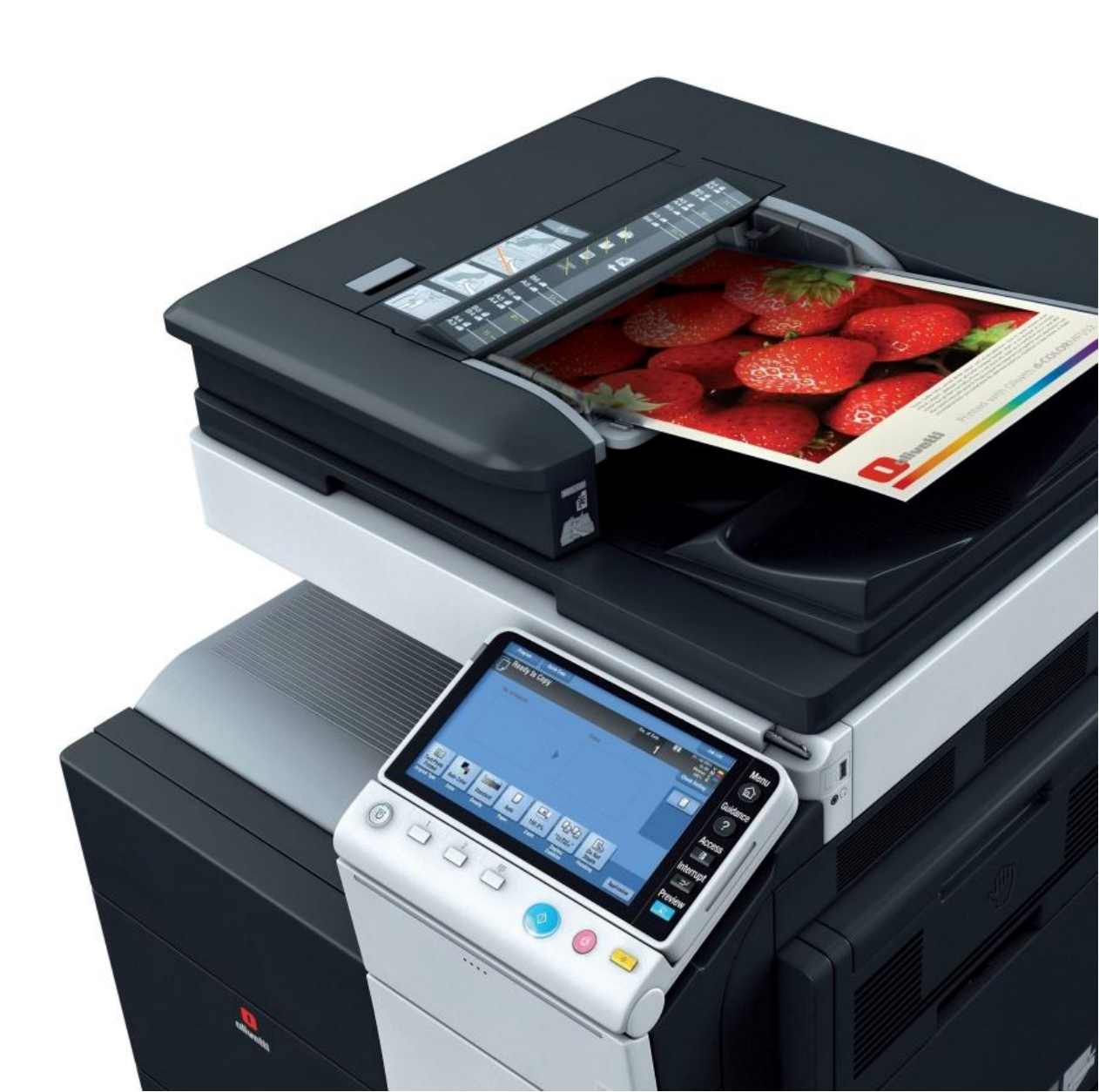

## 1.Hämta drivrutinen

Öppna webbläsaren och slå in följande adress <u>http://docs.olipartner.com/producttypes/1/products/12/filetypes/2/files</u>

Välj filen som heter "PCL 6 Windows vers Swedish" och ladda ner.

# 2. Packa upp filen

Öppna "Hämtade filer eller downloads på din dator"

Leta upp filen du laddade ner (*MF222-552plus\_PCL\_5.1.3.0\_W10\_SV*)

Högerklicka på filen och välj " Extrahera alla" eller "packa upp här"

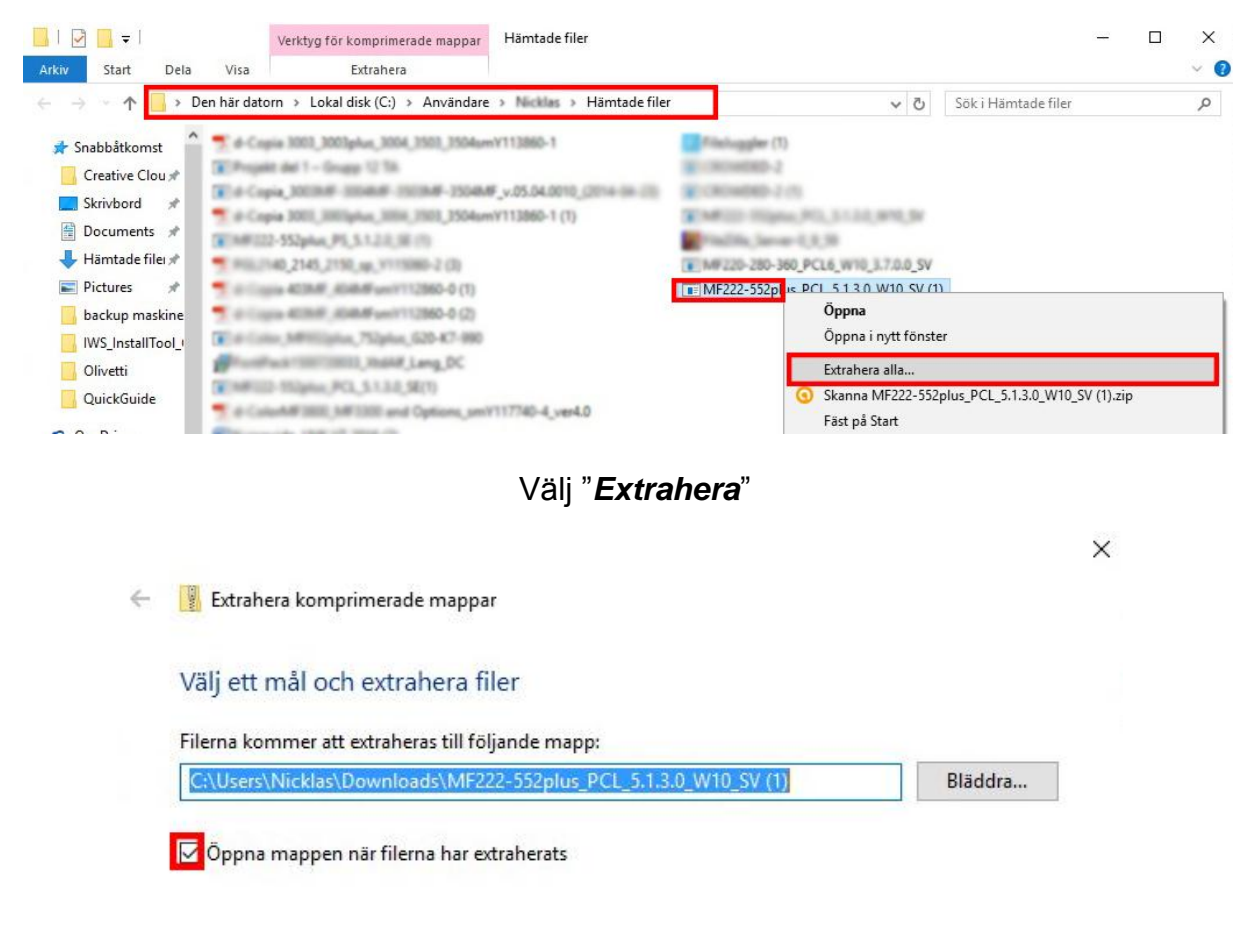

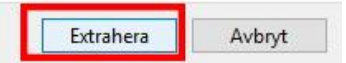

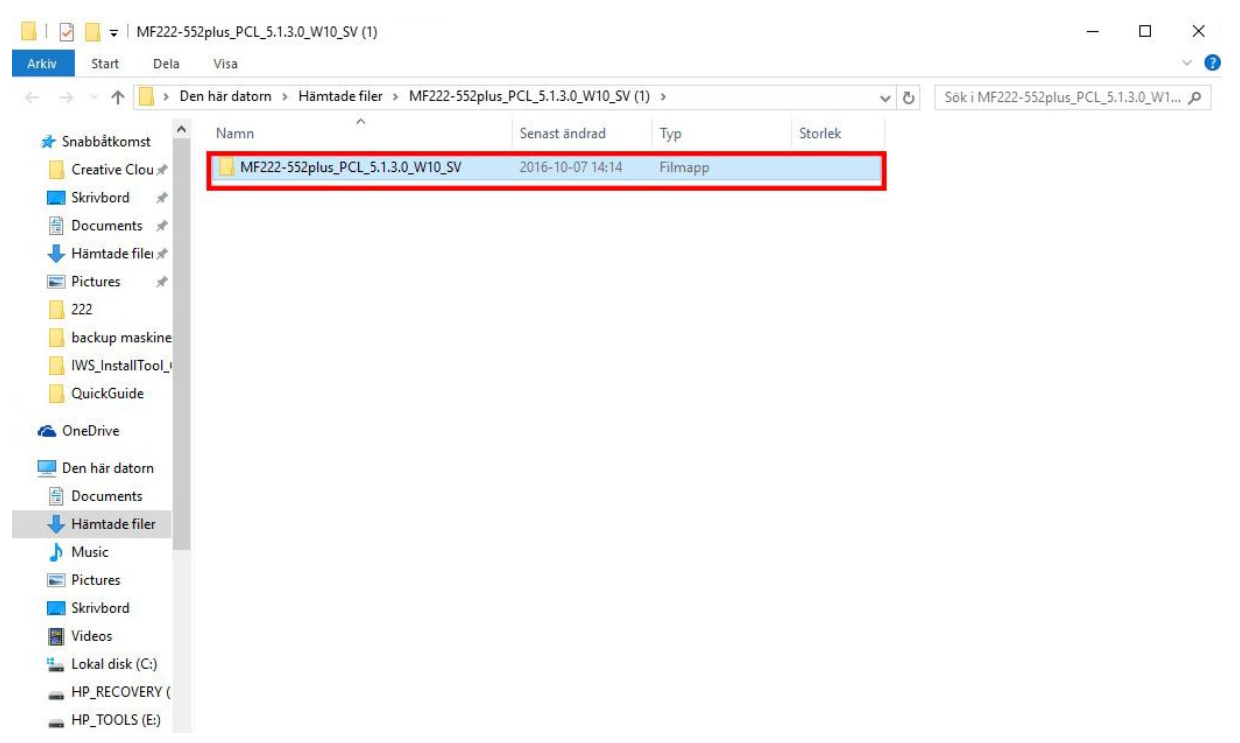

#### Öppna sedan mappen som som dök upp

Högerklicka på båda filerna " GE55C6EPCL6Winx64\_5130SV" och GE55C6EPCL6Winx86\_5130SV" och välj "Extrahera alla" eller "packa upp här"

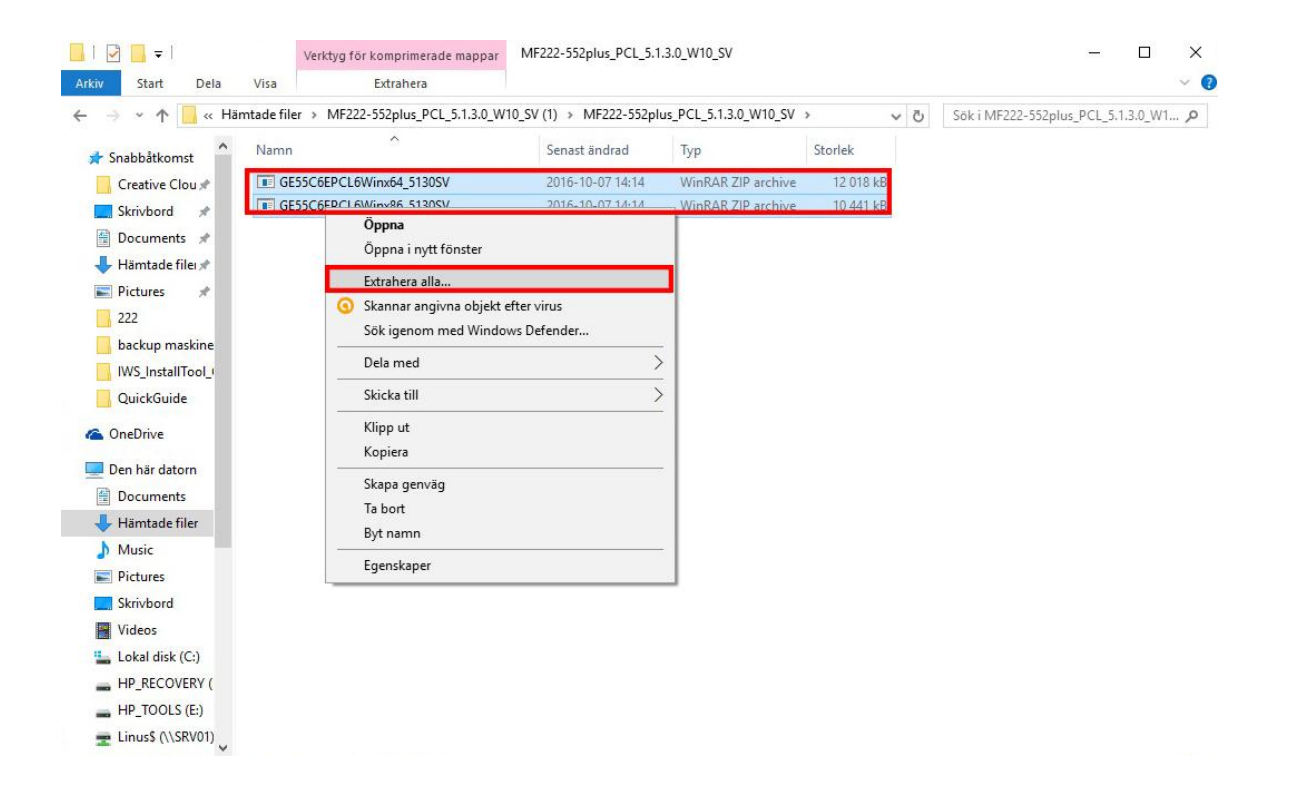

# Välj "Extrahera"

| Valj ett ma | il och extrahera     | a filer              |                 |          |         |
|-------------|----------------------|----------------------|-----------------|----------|---------|
| .0_W10_SV ( | 1)\MF222-552plus_    | PCL_5.1.3.0_W10_SV\G | E55C6EPCL6Winx6 | 4_5130SV | Bläddra |
| 🗸 Öppna ma  | appen när filerna ha | ar extraherats       |                 |          |         |
|             |                      |                      |                 |          |         |
|             |                      |                      |                 |          |         |
|             |                      |                      |                 |          |         |
|             |                      |                      |                 |          |         |

#### 3. Kolla vilken IP addess skrivaren har

Gå bort till skrivaren och tryck på knappen "*Menu*" som är placerad till höger om displayn  $\rightarrow$  Inställningar  $\rightarrow$  tryck sedan på knappen "*enhetsinformation*" och skriv ner "*IPV4 addressen*" som står där. (Exempelvis 192.168.1.220)

#### 4. Installation av skrivaren

På datorn trycker du nu "*Start*"→ sök efter "*skrivare*"→Välj "*Enheter och skrivare*"→" Lägg till skrivare"

| ≡ |       | 1 B                                                                                                    | Mer $\checkmark$ | nheter och skriva               | re                                                                |                                                     |                   |                                                  |                        |     | -                          |         | × |
|---|-------|----------------------------------------------------------------------------------------------------|------------------|---------------------------------|-------------------------------------------------------------------|-----------------------------------------------------|-------------------|--------------------------------------------------|------------------------|-----|----------------------------|---------|---|
| ŵ | Bäst  | a matchning                                                                                                    |                  | ← → • ↑ व                       | <ul> <li>Kontrollpanele</li> <li>Lägg till en skriv</li> </ul>    | n » Maskinvara och<br>are                           | ljud > Enheter og | :h skrivare >                                    |                        | v Ö | Sök i Enheter och skrivare | <b></b> | ٩ |
| ø | ŝ     | Skrivare och skannrar<br>Systeminställningar                                                                                                    |                  | <ul><li>✓ Enheter (6)</li></ul> |                                                                   |                                                     |                   | ~                                                |                        |     |                            |         | î |
| 2 | Instà | ällningar<br>Dela skrivare                                                                                                    | >                | 2                               |                                                                   |                                                     |                   |                                                  |                        |     |                            |         |   |
|   |       | Enheter och skrivare<br>Ändra standardskrivare<br>Avancerad konfiguration av skrivare<br>Ändra avancerade<br>färghanteringsinställningar för bilds | e<br>skärmar,    | DTSOFT Virtual<br>CdRom Device  | Kommunikation<br>herlurar (IDT<br>High Definition<br>Audio CODEC) | Linjeingång (IDT<br>High Definition<br>Audio CODEC) | LINUS-HP          | Mikrofon (IDT<br>High Definition<br>Audio CODEC) | WNR2000v3<br>(Gateway) |     |                            |         |   |
|   | skriv | vare                                                                                                    |                  |                                 |                                                                   |                                                     |                   |                                                  |                        |     |                            |         |   |
|   | Q     | D 🖯 🗮 🌖 🍯                                                                                                    | )                |                                 |                                                                   |                                                     |                   |                                                  |                        |     |                            |         |   |

Välj "Skrivaren jag vill använda finns inte med i listan"

| vaij en er     | het eller skriva | are som ska lå | äggas till på | datorn |      |
|----------------|------------------|----------------|---------------|--------|------|
| Soker efter en | heter            |                |               |        | <br> |
|                |                  |                |               |        |      |
|                |                  |                |               |        |      |
|                |                  |                |               |        |      |
|                |                  |                |               |        |      |
|                |                  |                |               |        |      |

Välj"Lägg till en lokal skrivare eller nätverksskrivare med manuella inställningar"→"Nästa"

| Sök efter er        | n skrivare med ar                              | ndra alternativ                  |                      |                     |   |
|---------------------|------------------------------------------------|----------------------------------|----------------------|---------------------|---|
| ⊖ Min skrivare      | är en äldre modell. Hj                         | jälp mig hitta den.              |                      |                     |   |
| ⊖ Välj en delad     | l skrivare efter namn                          |                                  |                      |                     |   |
|                     |                                                |                                  |                      | Bläddra             | 2 |
| Exempel<br>http://d | : \\datornamn\skrivan<br>atornamn/printers/skr | mamn eller<br>rivarnamn/.printer |                      |                     |   |
| O Lägg till en :    | krivare med TCP/IP-a                           | idress eller värdnamn            |                      |                     |   |
| 🔿 Lägg till en      | Bluetooth-skrivare, trå                        | idlös skrivare eller skr         | ivare som kan ident  | ifieras i nätverket |   |
| Lägg till en l      | okal skrivare eller nätv                       | verksskrivare med ma             | nuella inställningar |                     |   |
|                     |                                                |                                  |                      |                     |   |

Välj "skapa en ny porť'→ "standard TCP/IP Port"→ "Nästa"

| Välj en skrivarport               |                                                 |                         |
|-----------------------------------|-------------------------------------------------|-------------------------|
| En skrivarport är en typ av anslu | tning som gör att information kan skickas mella | n datorn och skrivaren. |
| O Använd en befintlig port:       | LPT1: (Skrivarport)                             | ν.                      |
| Skapa en ny port:                 |                                                 |                         |
| Porttyp:                          | Adobe PDF Port Monitor                          | ~                       |
|                                   | Adobe PDF Port Monitor                          |                         |
|                                   | Local Port<br>PDE-XChange5                      |                         |
|                                   | Standard TCP/IP Port                            |                         |
|                                   | 1.2 ····                                        |                         |
|                                   |                                                 |                         |
|                                   |                                                 |                         |

Under "*värddatornamn eller IP-adress*" fyller du i addressen du hämtade på skrivaren (exempel **192.168.1.200**) → bocka ur rutan om "*kontrollera enheten och välj en drivrutin automatiskt*"→"Nästa"

| Ange ett skrivarnamn ell                                                                                                    | er en IP-adress                                                                                                    |
|----------------------------------------------------------------------------------------------------|----------------------------------------------------------------------------------------------------|
| Ange ett skrivarhann en                                                                                                    |                                                                                                    |
| Enhetstyp:                                                                                                    | TCP/IP-enhet                                                                                                    |
| Värddatornamn eller IP-adress:                                                                                                    | 192.168.1.200                                                                                                    |
| Portnamn:                                                                                                    | 192.168.1.200                                                                                                    |
| 🗌 Kontrollera enheten och välj e                                                                                                    | en drivrutin automatiskt                                                                                                    |
|                                                                                                    |                                                                                                    |
|                                                                                                    |                                                                                                    |
|                                                                                                    |                                                                                                    |
|                                                                                                    |                                                                                                    |
|                                                                                                    |                                                                                                    |
|                                                                                                    |                                                                                                    |
|                                                                                                    |                                                                                                    |
|                                                                                                    | Nästa                                                                                                    |
|                                                                                                    | Nästa                                                                                                    |
|                                                                                                    | Nästa Avbry                                                                                                    |
|                                                                                                    | Nasta Avbry                                                                                                    |
|                                                                                                    | Nasta Avbry<br>Väli " <b>Disk finns</b> "                                                                                                    |
|                                                                                                    | Nasta Avbry<br>Välj " <b>Disk finns</b> "                                                                                                    |
|                                                                                                    | <mark>Nasta Avbry</mark><br>Välj " <b>Disk finns"</b>                                                                                                    |
| – 🖷 Lägg till skrivare                                                                                                    | <mark>Nasta</mark> Avbry<br>Välj " <b>Disk finns</b> "                                                                                                    |
| – 🖷 Lägg till skrivare                                                                                                    | <mark>Nasta</mark> Avbry<br>Välj " <b>Disk finns</b> "                                                                                                    |
| –<br>🖶 Lägg till skrivare<br>Installera skrivardrivrutir                                                                                                    | Nasta Avbry<br>Välj " <b>Disk finns</b> "<br>>                                                                                                    |
| - → Lägg till skrivare<br>Installera skrivardrivrutir<br>→ Välj din skrivare i listan                                                                                                    | Nasta Avbry<br>Välj " <b>Disk finns</b> "<br>><br>Nen                                                                                                    |
| <ul> <li>- Hagg till skrivare</li> <li>Installera skrivardrivrutir</li> <li>S Välj din skrivare i listan</li> <li>Om du vill installera di</li> </ul>                                                                                                    | Nasta Avbry<br>Välj " <b>Disk finns</b> "<br>><br><br>Kicka på Windows Update om du vill visa fler modeller.<br>rivrutinen från en installations-CD klickar du på Disk finns.                                                                                                    |
| - 🖶 Lägg till skrivare<br>Installera skrivardrivrutir<br>ನಾ Välj din skrivare i listan<br>Om du vill installera di                                                                                                    | Nasta Avbry<br>Välj " <b>Disk finns</b> "<br>><br>Klicka på Windows Update om du vill visa fler modeller.<br>rivrutinen från en installations-CD klickar du på Disk finns.                                                                                                    |
| - 🖶 Lägg till skrivare<br>Installera skrivardrivrutir<br>S Valj din skrivare i listan<br>Om du vill installera di                                                                                                    | Nasta Avbry<br>Välj " <b>Disk finns</b> "<br>×<br>Nicka på Windows Update om du vill visa fler modeller.<br>rivrutinen från en installations-CD klickar du på Disk finns.                                                                                                    |
| <ul> <li>Hagg till skrivare</li> <li>Installera skrivardrivrutir</li> <li>Välj din skrivare i listan<br/>Om du vill installera di</li> </ul>                                                                                                    | Nasta Avbry Välj " <b>Disk finns</b> "  Nen  Klicka på Windows Update om du vill visa fler modeller. rivrutinen från en installations-CD klickar du på Disk finns.                                                                                                    |
| <ul> <li>Hagg till skrivare</li> <li>Installera skrivardrivrutir</li> <li>Välj din skrivare i listan<br/>Om du vill installera di</li> <li>Tillverkare</li> <li>Adobe</li> </ul>                                                                                                    | Nasta       Avbry         Välj "Disk finns"       >         ven       .         . Klicka på Windows Update om du vill visa fler modeller.       .         rivrutinen från en installations-CD klickar du på Disk finns.       >         Skrivare                                                                                                    |
| <ul> <li>         Eägg till skrivare     </li> <li>         Installera skrivardrivrutir     </li> <li>         Valj din skrivare i listan<br/>Om du vill installera du     </li> <li>         Tillverkare     </li> <li>         Adobe     </li> <li>         Brother     </li> </ul> | Nasta       Avbry         Välj "Disk finns"       >         Nen       .         Klicka på Windows Update om du vill visa fler modeller.       .         rivrutinen från en installations-CD klickar du på Disk finns.       .         Skrivare                                                                                                    |
| <ul> <li>         Eägg till skrivare     </li> <li>         Installera skrivardrivrutir     </li> <li>         Välj din skrivare i listan<br/>Om du vill installera di     </li> <li>         Tillverkare<br/>Adobe<br/>Brother<br/>Canon     </li> </ul>                             | Nasta       Avbry         Välj "Disk finns"       >         Nasta       >         Nasta       >         Nast |
| <ul> <li></li></ul>                                                                                                    | Nasta       Avbry         Välj "Disk finns"       >         ven       >         . Klicka på Windows Update om du vill visa fler modeller.       >         rivrutinen från en installations-CD klickar du på Disk finns.       >         Skrivare       >         Adobe PDF Converter       >                                                                                                    |

Välj "*Bläddra*" och leta upp mappen du packade upp i dina <u>Hämtade filer</u>. → välj mappen som heter " *GE55C6EPCL6Winx64\_5130SV*" och markera filen som heter " *KOAYTJA\_*" och välj "*Öppna*".

|                  |                                                                                       |         | Leta i:  | GE55C6EPCL6Winx64_5130SV | 🛛 🜶 📂 🛄-         |    |
|------------------|---------------------------------------------------------------------------------------|---------|----------|--------------------------|------------------|----|
| 5                | Installera från disk                                                                  | ×       | Namn     | <u>^</u>                 | Senast ändrad    |    |
|                  | Sätt in tillverkarens installationsdisk och kontrollera att rätt enhet är vald nedan. | OK      | KOAY     | rja_                     | 2016-02-10 11:46 |    |
| Tillverka        | -                                                                                     | Avbiyt  |          |                          |                  |    |
| Adobe<br>Brother |                                                                                       |         |          |                          |                  |    |
| Canon            | Kopiera tillverkarens filer från:                                                     |         |          |                          |                  |    |
| Dell<br>Castoras | vitroen has signarate digitalt                                                        | Bläddra | <        |                          |                  |    |
| Varfö            | ör är det viktigt att drivrutiner är signerade?                                       |         | Filnamn: | KOAYTJA                  | V Öpp            | na |
|                  |                                                                                       |         |          |                          |                  | _  |

(OBS!Om det skulle dyka upp ett meddelande om att mappen inte innehåller någon kompatibel drivrutin för x32 baserade system väljder du istället filen som ligger i mappen " GE55C6EPCL6Winx86\_5130SV")

# Tryck på "**OK**"

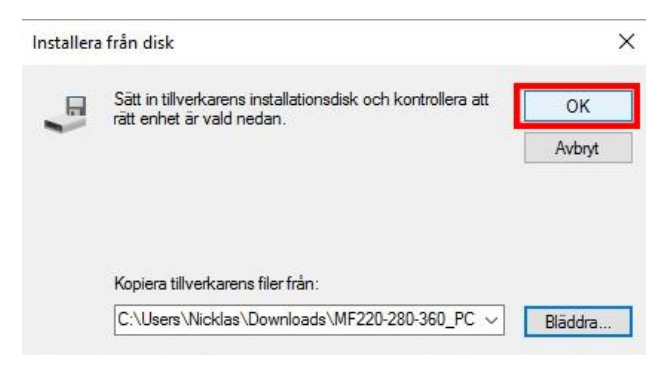

# Markera "Generic 36C PCL"→"Nästa"

| Installera | från disk                                                                                | ×       |  |
|------------|------------------------------------------------------------------------------------------|---------|--|
|            | Sätt in tillverkarens installationsdisk och kontrollera att<br>rätt enhet är vald nedan. | ОК      |  |
|            |                                                                                          | Avbryt  |  |
|            | Kopiera tillverkarens filer från:<br>C:\Users\Nicklas\Downloads\MF222-552plus_PCI ~      | Bläddra |  |

Döp skrivaren till ett passande namn→"Nästa"

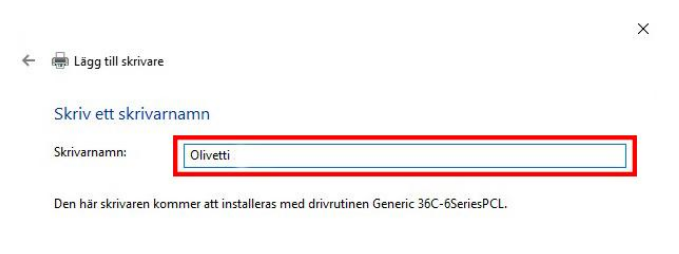

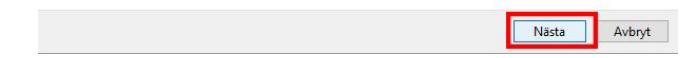

| 🖶 Lagg till skrivare                                              |                                              |                                         |                                             |                   |
|-------------------------------------------------------------------|----------------------------------------------|-----------------------------------------|---------------------------------------------|-------------------|
| Skrivardelning                                                    |                                              |                                         |                                             |                   |
| Om du vill dela ut den här skr<br>föreslås eller ange ett eget na | ivaren måste du ange<br>mn. Resursnamnet kor | ett resursnamn. Du<br>mmer att användas | kan använda det nan<br>av andra nätverksanv | nn som<br>ändare. |
| 🔿 Dala inta ut dan bis aluius                                     |                                              |                                         |                                             |                   |
| Dela inte ut den har skrivar<br>Dela den här skrivaren så a       | en<br>tt andra användare i n                 | ätverket kan hitta o                    | ch använda den                              |                   |
| Resursnamn:                                                       |                                              |                                         |                                             |                   |
| Plats:                                                            |                                              |                                         |                                             |                   |
| Kommentar:                                                        |                                              |                                         |                                             |                   |
|                                                                   |                                              |                                         |                                             |                   |

Välj "Dela inte ut den här skrivaren "→"Nästa"

*Välj "standardskrivare*" (om du vill att datorn automatiskt ska skriva ut på denna skrivare) → "*Slutför*"

| Olivetti        | har lagts till                            |                                                    |
|-----------------|-------------------------------------------|----------------------------------------------------|
|                 |                                           |                                                    |
|                 |                                           |                                                    |
| Använd s        | om standardskrivare                       |                                                    |
|                 |                                           |                                                    |
|                 |                                           |                                                    |
|                 |                                           |                                                    |
|                 |                                           |                                                    |
|                 |                                           |                                                    |
| Om du vill kon  | trollera om skrivaren fungerar eller visa | felsökningsinformation för skrivaren kan du skriva |
| ut en testsida. |                                           |                                                    |

# Nu är installationen klar och du kan börja använda din skrivare!